## - ophelis

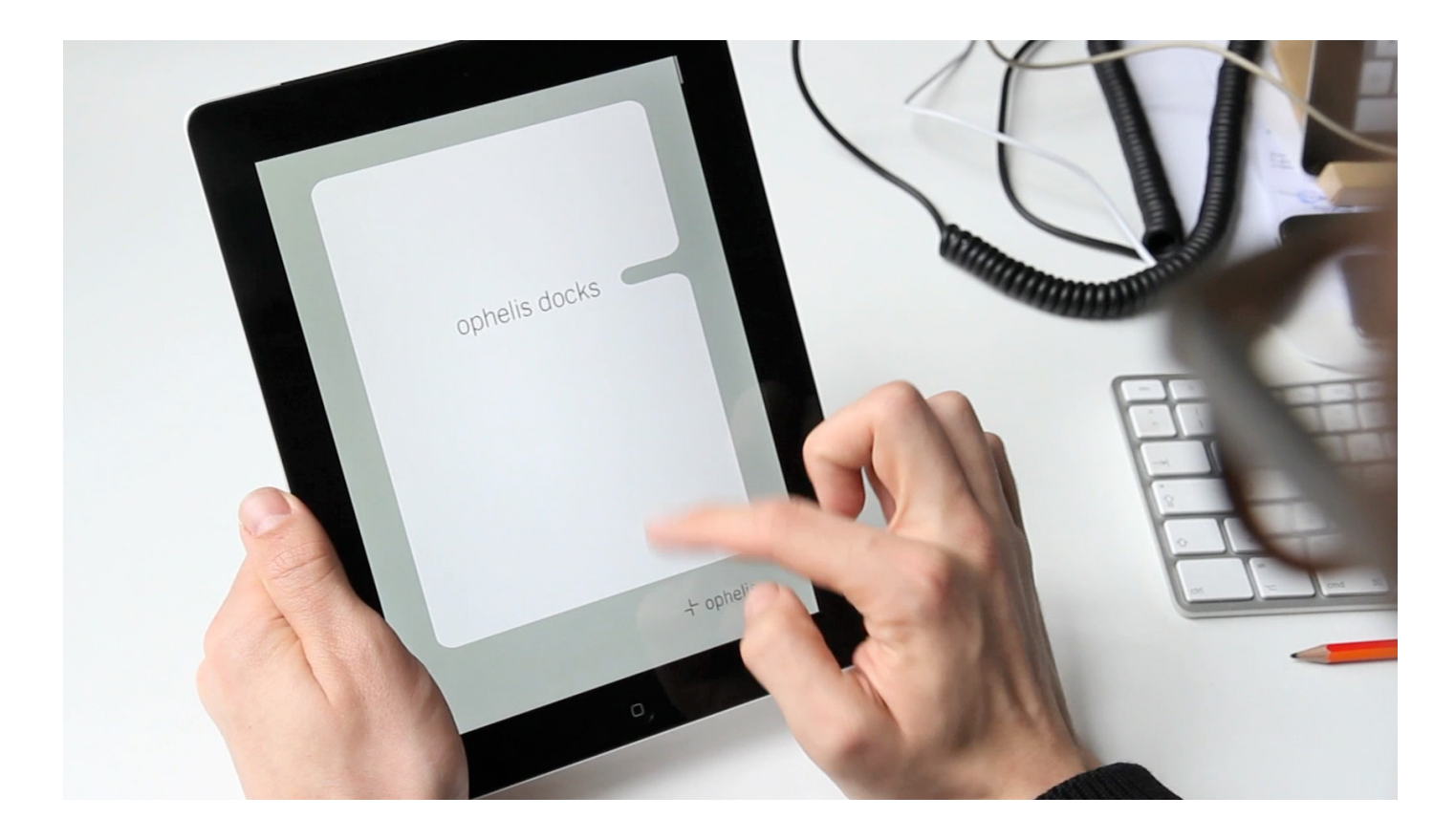

## ophelis docks. iPad

Installieren Sie bitte den *Adobe Content Viewer* (Link►) im App Store auf Ihrem iPad

Öffnen Sie den Adobe Content Viewer

Melden Sie sich nun oben links mit den folgenden Daten an: Benutzername: docks.ipad@ophelis.de Kennwort: ophelisdocks

ophelis docks (DE) steht zum Herunterladen bereit.

## Please install

Adobe Content Viewer (link⊳) from App Store on your iPad

Open Adobe Content Viewer -

In the upper left sign in using the following ID: Username: docks.ipad@ophelis.de Password: ophelisdocks

*ophelis docks (EN)* is ready to download.

Sur la plateforme de téléchargement App Store, installez le programme *adobe content viewer* (lien⊳) sur votre iPad.

Ouvrez adobe content viewer.

Connectez-vous maintenant en haut à gauche de l'écran avec les données suivantes: Nom d'utilisateur: *docks.ipad@ophelis.de* Mot de passe: *ophelisdocks* 

ophelis docks (FR) peut être téléchargé.

ophelis GmbH

Dr.-Alfred-Weckesser-Straße 1 D-76669 Bad Schönborn, Germany Tel.: +49(0)72 53.83-0 Fax: +49(0)72 53.3 11 25 www.ophelis.de info@ophelis.de